## MOBILE MPESA OPT-IN PROCESS

Use your phone for MPESA OPT-In through USSD short code \*483\*038#. following the various prompts regarding registration of your accounts and the claim process.

- 1. Shareholders will dial-in to the short code and register for the service. The following are the prompts
  - a) Acceptance of General T&Cs for registration
  - b) Enter Names (as per ID used to open MPesa account).
  - c) Enter ID Number
  - d) Confirmation of menu option to Opt-in for: <u>M-Pesa payments for replacement and future</u> <u>dividend payments of Kshs 140,000 or below</u>
  - e) Acceptance of T&Cs for MPesa payment process (to be provided
  - f) Confirmation using menu option that the dialing number used in the registration is the number to receive MPesa payment.
  - g) Enter Counters (company and account number) they hold shares in.
  - h) Confirmation using menu option that the dialing number used in the registration is the number to receive MPesa payment

## Accounts already registered on C&R Digital

- a) Shareholder will dial-in to the short code
- b) The shareholder confirm the following accounts are already registered
  - i. View Companies
  - ii. Add a Company
  - iii. Remove Company
- c) Confirmation using menu option that the dialing number used in the registration is the number to receive MPesa payment.